## Quick Guide: How to Temporary Register a Motor Vehicle or Trailer Imported in Zambia

- 1. Go to the **Public Service Portal** (*ZamPortal*), <u>https://zamportal.gov.zm</u>.
- 2. Go to e-Services Directory, <u>https://eservices.gov.zm</u>.
- 3. Select the *Temporary Registration of Motor Vehicle* e-service, review the service description (*e-Passport*) and click the **[APPLY FOR SERVICE]** button.
- 4. When asked for the login information, enter the <u>Username</u> and <u>Password</u> you created when you registered your account.

Note: By default, your username is your National ID number; letters and numbers only, all special symbols are removed by the system. First-time users must register, by clicking on **My Profile / New Users**.

5. Once logged in, you will see the <u>Case Details Form</u>, where you will see the general data about the service you are requesting and data retrieved from your profile (e.g., *User Account No., Service Provider, Service Type, etc.*).

Note 1: If you are filing on behalf of someone else, fill in Applicant's NID (e.g. NRC, Passport No, etc.). The details are pre-filled from the National Data Registers (e.g., Identity Register, Vehicle Register, etc.).

Note 2: If you are filing on behalf of an Organization, fill in the Organization ID (e.g. PACRA No. or TPIN). The details are pre-filled from the PACRA (e.g., Organization Name).

6. Click [**NEXT**]. You will see the <u>Service Description Form</u> where you specify the parameters for the service you are requesting. Fill in all the details requested in the form (*e.g. Customer TPIN, Vehicle Particulars, Registration Details, etc.*).

*Note:* All the fields marked with asterisk (\*) are required. You will not be able to proceed until all the fields on the form are filled with the appropriate information.

- 7. Once finished with the form, click [NEXT]. The next page will show the set of <u>Eligibility</u> <u>Requirements</u> to be verified for the given government service. Eligibility requirements might be verified automatically (*will be marked as ,, Verified'' if succeeded*) or might need a document evidence to be uploaded (*by clicking the* [ATTACH] *button*).
- Click [NEXT]. On the next step you need to preview and sign the <u>Application</u>. Click the [SIGN] button, enter your digital signature PIN-code (in place of e-signature) and click [APPLY]. You will see the digitally signed <u>Application</u>. It will be permanently stored in My Workplace. You can also print or download it.
- 9. Click **[Finish]** to submit the Application and proceed to the nearest RTSA station to perform the physical examination of your motor vehicle.
- 10. Once the physical examination is finished, you will receive your <u>Temporary Motor Vehicle</u> <u>Registration Certificate</u> at the designated Service Provider's location. It will be also permanently stored in **My Workplace**, where you can print or download it.